WEST consin Online One Time Passcode Authenticator

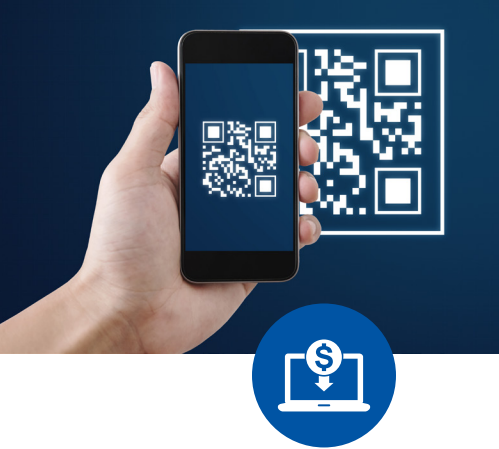

## One Time Passcode Authenticator

WEST consin knows security is a big concern to those using Online and Digital Banking options. Using a **One Time Passcode Authenticator** is a 2-step verification process to access your WEST consin accounts on your mobile device. This process provides stronger security for your accounts by requiring a second step of verification when you sign in, with a time-based code generated by an app on your phone.

## ONE TIME PASSCODE AUTHENTICATOR

Using Google Authenticator or Microsoft Authenticator will replace the step in the login process that typically would require you to receive a call or text message from *WEST* consin Credit Union. Instead, the Authenticator App will provide you with a unique and time sensitive code that only you can access. This is a strong security choice because:

- Receiving codes via text message or phone call is less secure than using an authentication app.
- 2. You never have to worry about an interruption in text or phone verifications.

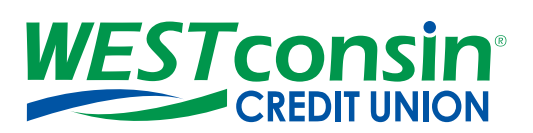

Federally insured by NCUA

Rev. 3/2021

f 🗖 🔕 У 🖓 in 🞯

westconsincu.org

## AUTHENTICATOR ENROLLMENT

- Download Google Authenticator or Microsoft Authenticator from App store
- Login to your WESTconsin Online account > Settings > My Settings > Security Options > Edit
  - Flip Authenticator Switch from OFF to ON, enter password, and save changes
- Once you turn ON the Authenticator Switch, two things need to happen:
  - 1. Locate the alphanumeric and/or QR code on the *WEST* consin settings webpage
  - Open your Authenticator App and enter an Account Name and Secret Key or scan QR code.
    - Account name can be anything you would like (e.g. a username, WESTconsin Credit Union, etc.)
    - Secret key is the alphanumeric or QR code on the WESTconsin settings webpage

## USING THE AUTHENTICATOR

- After enrolling in the authenticator, depending on your computer or mobile device settings, you may or may not be asked for a one-time passcode when logging into your WEST consin account.
- If prompted for a one-time passcode, the option to enter your authenticator code will be last on the secure login screen.
- Choose the authenticator option, retrieve code in the authenticator app, and enter it during the WEST consin login process.

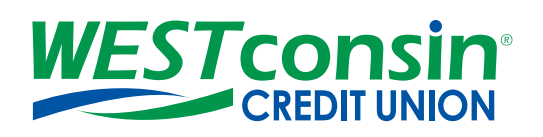